## papierloses Büro

Der Acrobat Reader ist nicht nur zum Lesen von PDFs , sondern auch wenn Sie direkt in ein PDF schreiben, ankreuzen, abhaken oder auch zeichnen wollen.

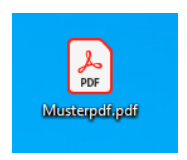

Adobe Acrobat Reader DC Ein Doppelklick auf Ihren PDF. Es öffnet sich der kostenlose.

In der Mitte der Menüleiste befindet sich ein Symbol mit den Füller, hier eingekreist.

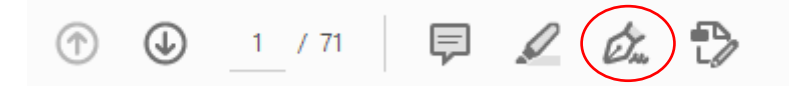

Wenn Sie darauf geklickt haben, öffnet sich ein weiteres Menü, also einmal auf "Unterschreiben" klicken, dann wird das Menü "Unterschreiben" geschlossen.

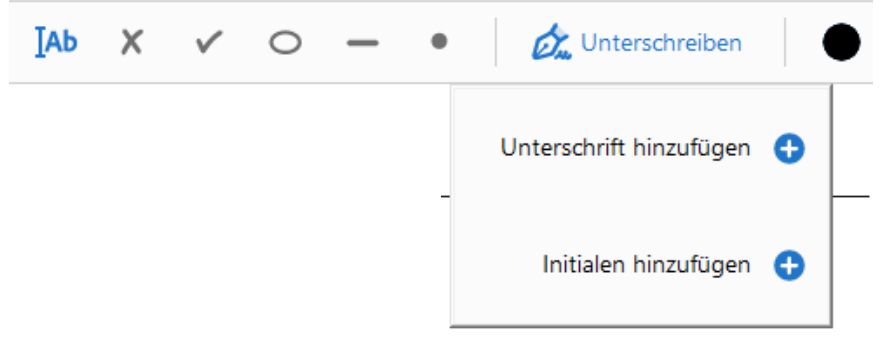

Jetzt haben Sie die Möglichkeiten mit den folgenden Symbolen direkt Ihr PDF zu bearbeiten.

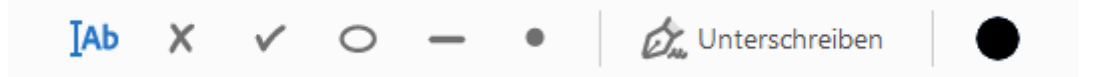

Die Bedeutung der einzelnen Symbole, probieren Sie es einfach!!

| Zeichen     | Bedeutung                                                                                                    |               |
|-------------|----------------------------------------------------------------------------------------------------|---------------|
| <b>І</b> АЬ | Texte eingeben ist wohl das<br>wichtigste Element, wenn Sie<br>damit an einer Stelle im PDF<br>klicken, können Sie dort in ein<br>Feld schreiben.                   | A A 🔟 Ab ···· |
| ×           | Sollten im Text Stellen zum<br>Ankreuzen sein, können Sie<br>das mit den Symbol machen.                                                                             | A A ∰ …<br>   |
| 0           | Mit gedrückter linker<br>Maustaste und ein klick<br>können Sie einen Rahmen<br>ziehen, der sich an der rechten<br>unteren Ecke vergrößern und<br>verkleinern lässt. | ▲ A 🕸 …       |

| •                                                          | Mit gedrückter linker<br>Maustaste und ein klick<br>können Sie einen Rahmen<br>ziehen, der sich an der rechten<br>unteren Ecke vergrößern und<br>verkleinern lässt.<br>Damit können Sie eine Linie<br>ziehen, die am rechten Rand<br>durch den Doppel Pfeil länger<br>und kürzer gemacht werden<br>kann. | A A ₪ …<br>●<br>●<br>●<br>●<br>●<br>●<br>●<br>●<br>●<br>●<br>●<br>●<br>●<br>●<br>●<br>●<br>●<br>●<br>● |
|------------------------------------------------------------|----------------------------------------------------------------------------------------------------|----------------------------------------------------------------------------------------------------|
| Unterschreiben Unterschrift hinzufügen 🕂                   | Um ein PDF digital zu<br>Unterschreiben kann man hier<br>per Tastatur oder "gemalt"<br>seine Unterschrift eingeben.                                                                                                    | A A 🔟 …                                                                                                |
| Farbe<br>Farbe<br>Criginalfarbe für Signaturen beibehalten | Der kleine unscheinbare<br>schwarze Punkt ist dafür<br>gedacht das alles was Sie oben<br>gelesen haben auch farbig<br>machen können.                                                                                                    | roter Text<br>A A ₪ Ab ···                                                                             |
|                                                            | die drei Punkte an jeden<br>Menü sind weiter Funktionen,<br>probieren Sie es aus, machen<br>Sie sich damit vertraut.                                                                                                    |                                                                                                    |

Fortsetzung folgt.